### 1.はじめに

右記の通り、2018年度横浜市民大会登録時に、 平成29年度までの各連盟(クラブ・実連・家庭婦人・ 他協会等)を通じた「Team JBA」への個人登録がな い選手(※昨年度までのC登録選手)については、 「横浜バスケットボール協会チーム」への選手登録が必 要となる旨、ご案内させていただきました。

今回、「Team JBA」を通じた「横浜バスケットボール 協会チーム」への登録について準備が整いましたので、 手順に従って「選手登録」および「個人登録料の納入」 を実施いただきますよう、お願いいたします。

## «参考»2018年度横浜市民大会参加手順での記載内容

### ※2018年度より個人登録料については、以下の通りとなります。

- ・平成29年度までの各連盟(クラブ・実連・家庭婦人・他協会等)のチームとしてJBA登録を実施 するチームに所属する選手については、そのチームを経由した「Team JBA」での手続き(振込) を実施するよう、お願いします。(※従来と変更はありません)
- ・上記のような所属チームからの登録がない選手(※現在のC登録選手)については、「横浜バス ケットボール協会チーム」への「選手登録」(「Team JBA」より)を実施した上で、その指示に 基づき各自が振込を実施するよう、お願いします。

■「横浜バスケットボール協会チーム」への登録方法については、別途案内させて頂きます。

# 2. 個人登録対象者、期限および登録料等について

### ◆個人登録対象者

平成29年度までの各連盟(クラブ・実連・家庭婦人・他協会等)を 通じた「Team JBA」への個人登録がない選手(※昨年度までのC登録 選手)

※登録時に提出した登録申請書(Excelファイル)の「個人登録種別」 が「横浜協会からTeamJBAへ個人登録」を選択した選手

### ◆期限

「Team JBA」への個人登録および個人登録金の納入については、 以下の期日までに実施いただきますよう、お願いいたします。

### 期日:平成30年9月30日(日)

#### ♦登録料

登録料については、以下のとおりです。

登録料:3,000円

- システム利用料: 268円
- 合計: 3,268円

※システム利用料については、各自でご負担いただきますよう、お願いいたします。

◆問い合わせ先

e-mail : yokohama-soumu@mail.goo.ne.jp

### 3.登録の手順(詳細は次ページ以降を参照)

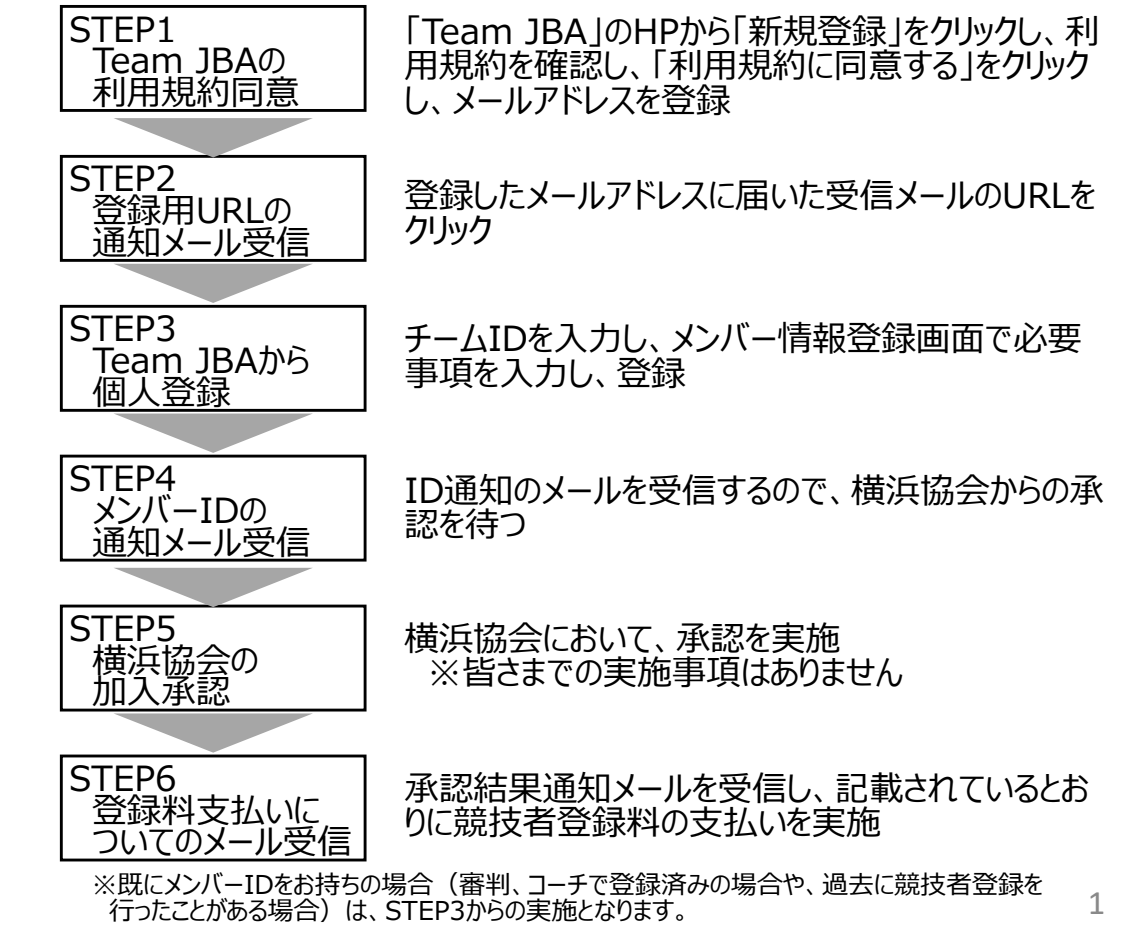

# 個人登録の手順《メンバーIDが無い場合》(1/6)

- ● C 検索...

# メンバーIDをお持ちでない場合、以下のとおり登録および登録料の支払いを実施いただきますよう、お願いいたします。

 $\Box$   $\times$ 

🔎 🖓 🗘 🖗 🙂

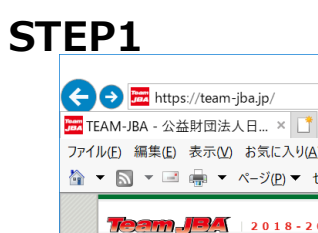

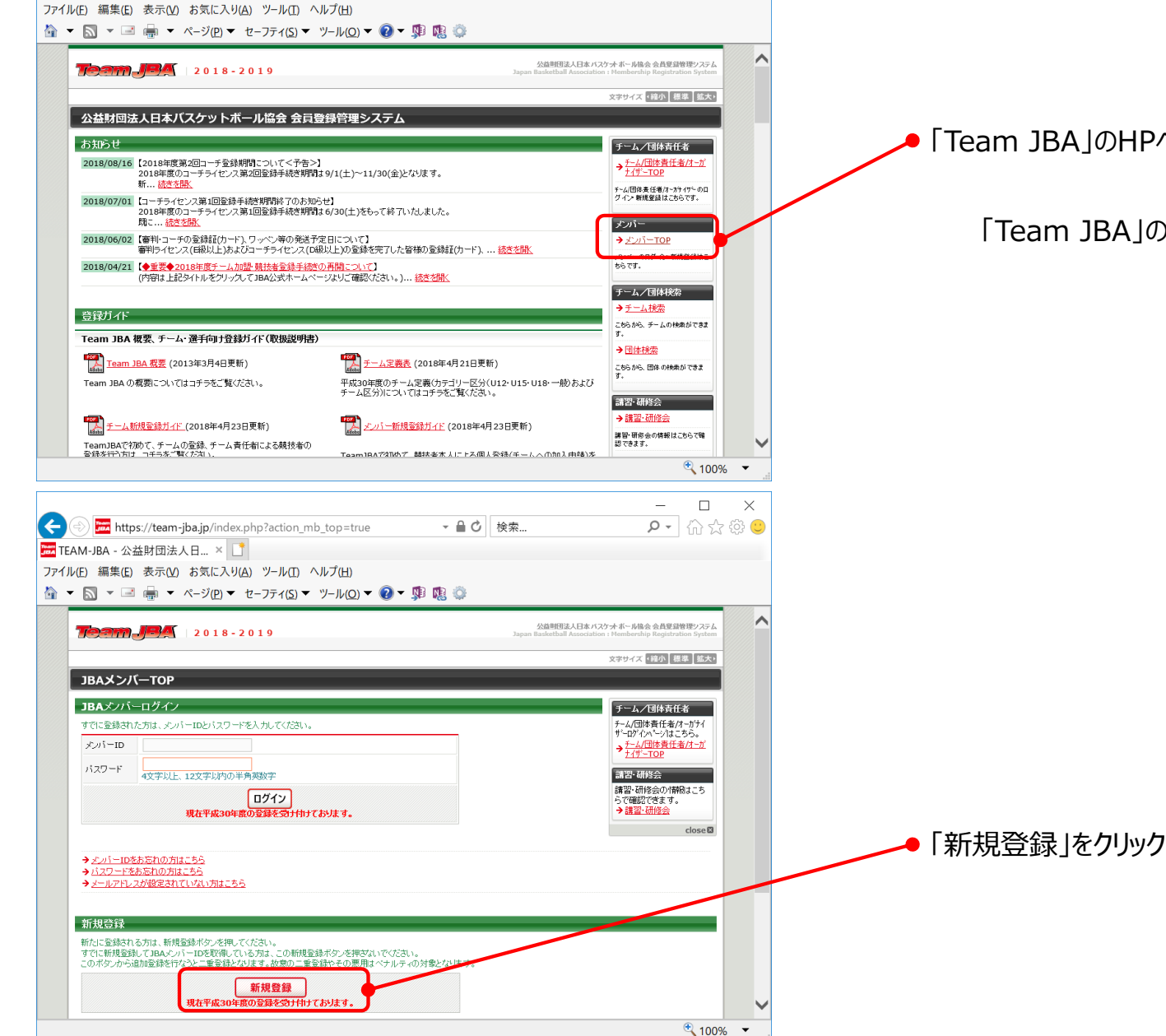

※メンバーIDをお持ちの場合(審判、コーチで登録済みの場合や、過去に競技者登録を 行ったことがある場合)は、8ページからの実施をお願いいたします。

「Team JBA」のHPへアクセスし、「メンバーTOP」をクリック

「Team JBA」のURL: https://team-jba.jp/

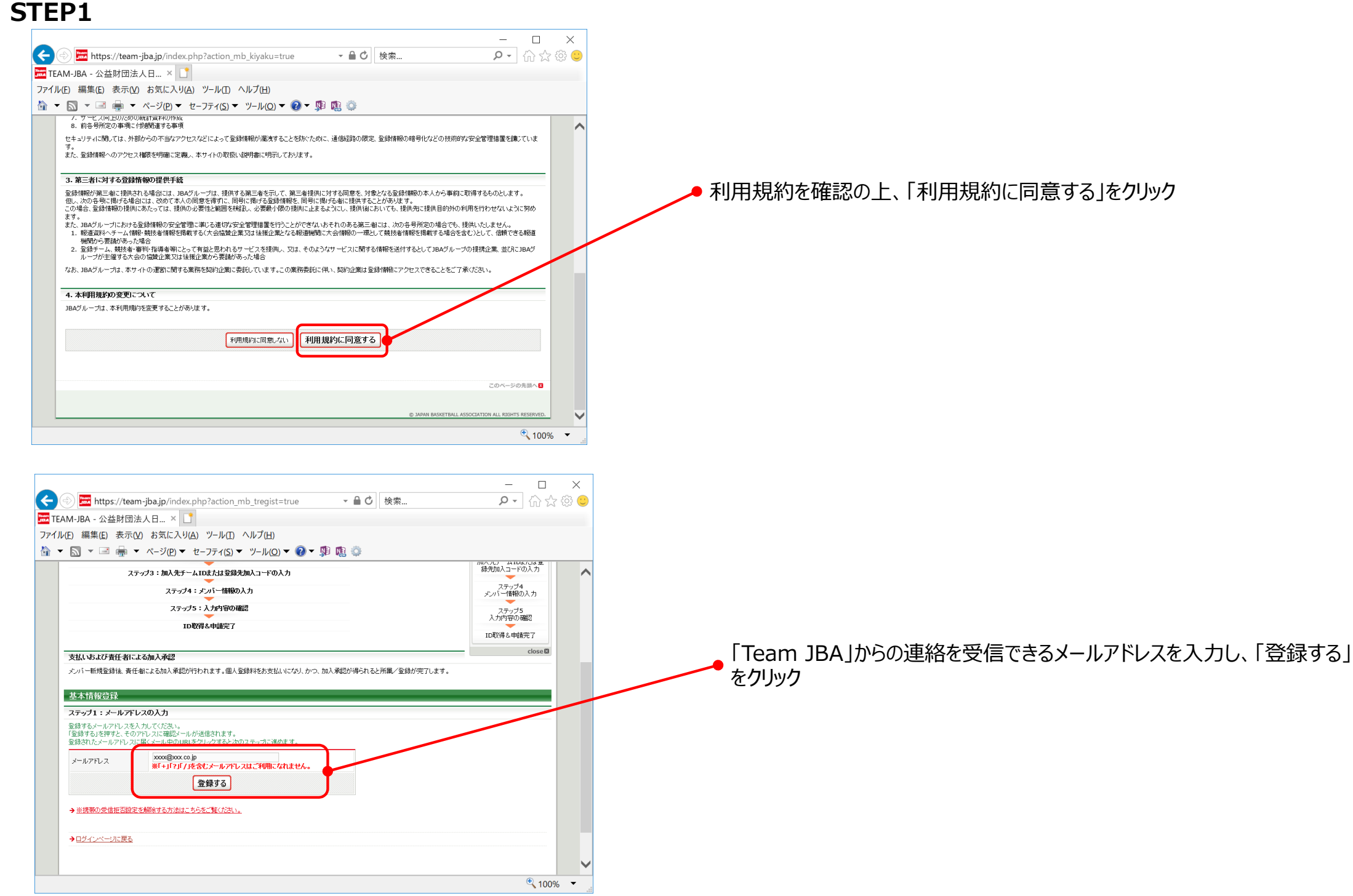

## **STEP2**

| 件名:【Team-JBA】メンバーのメールアドレス確 |
|----------------------------|
|----------------------------|

ステップ2:確認メール受信、URLクリック

以下のURLをクリックして登録を行ってください。

https://teamjba.jp/index.php?action\_mb\_regist\_1=true&id=xxxxxx xxxxxxxxxxxxxxxxxxxx このURLの有効期限は本メール受信から1週間です。

※このメールアドレスは送信専用となっております。 返信いただいてもお答えできませんのでご了承ください。

公益財団法人日本バスケットボール協会(JBA) 会員登録管理システム http://team-jba.jp/ 登録したメールアドレスに「Team JBA」から以下の件名のメールを受信 するので、本文に記載のURLにアクセス

件名:【Team-JBA】メンバーのメールアドレス確認

## STEP3

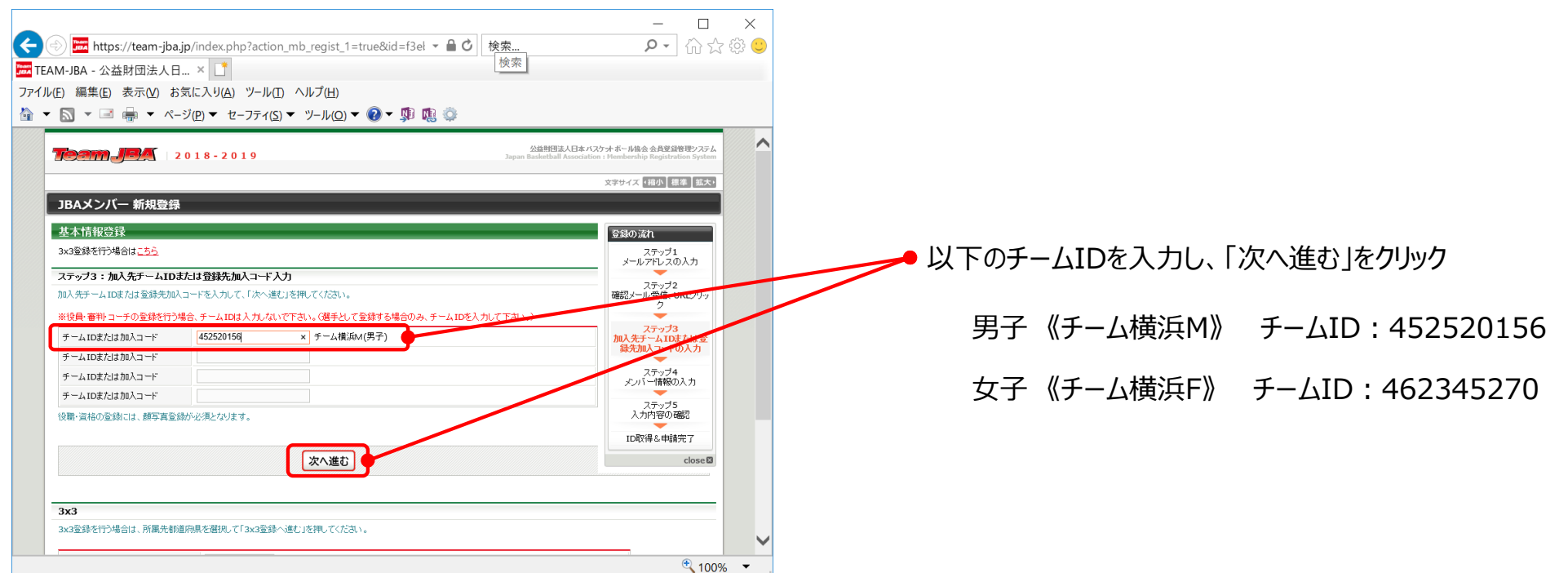

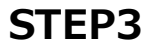

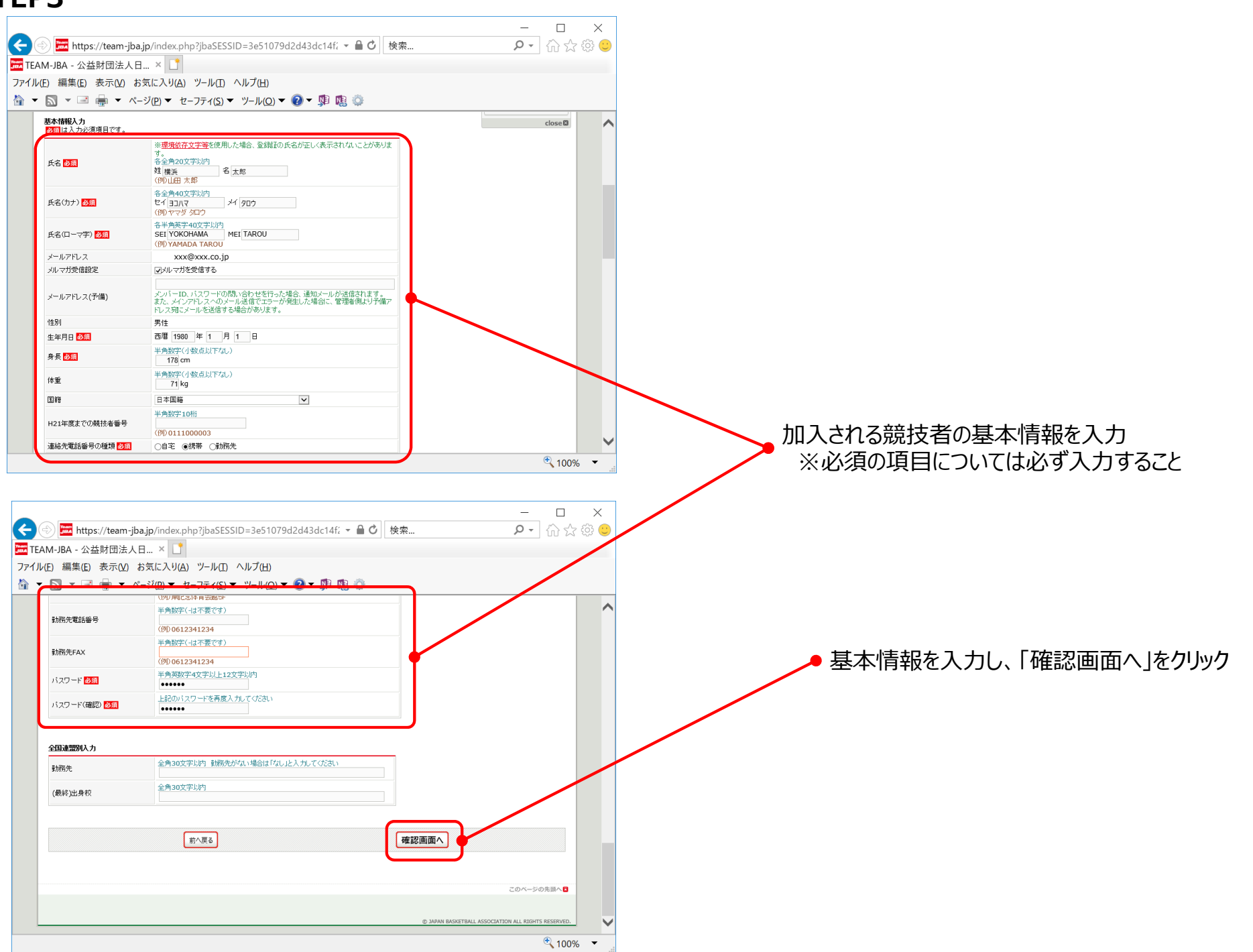

## STEP3

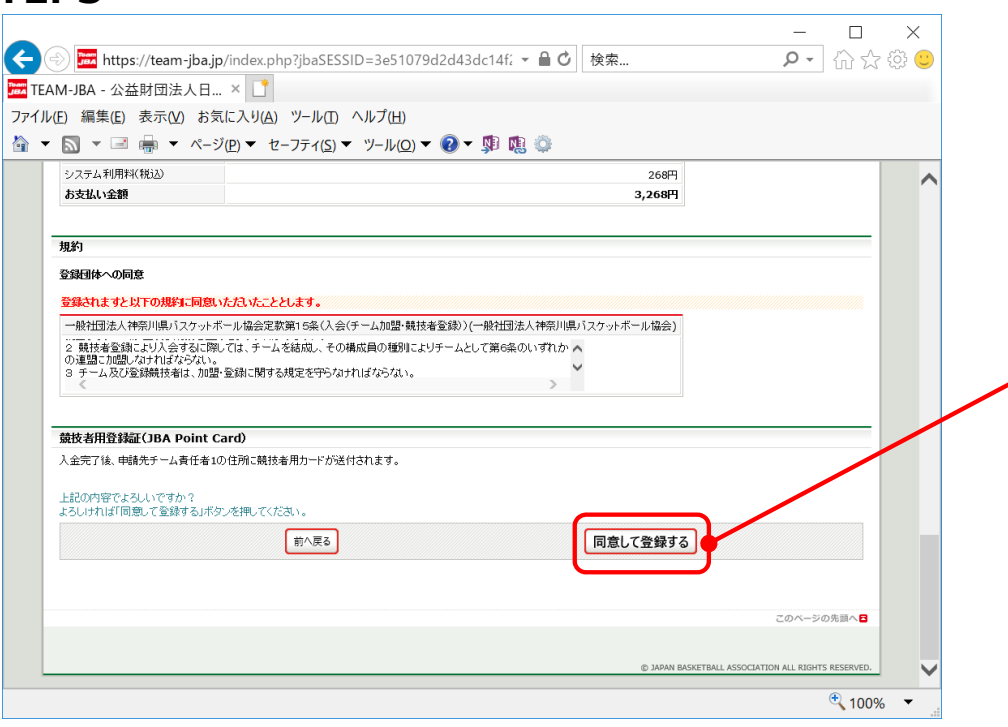

● 表示された内容、規約等を確認し、「同意して登録する」をクリック

### **STEP4**

件名:ID取得&申請完了のお知らせ

横浜 太郎 様

あなたのJBAメンバーIDは以下の通りです。

JBAメンバーID:xxxxxxx パスワード:表示されません

以下のURLよりログインいただけます。 https://teamjba.jp/index.php?action\_mb\_top=true&login\_id=xxxxx xxxx 必ず「お気に入り」に登録してください。 登録したメールアドレスに「Team JBA」から以下の件名のメールを受信 するので、メンバーIDを確認

件名: ID取得&申請完了のお知らせ

## STEP5

横浜バスケットボール協会にて、登録された内容を確認し、承認 ※皆さまでの実施事項はありません

## STEP6

件名:【Team-JBA】加入申請承認通知

横浜 太郎 様

チーム横浜M(男子)への加入申請が承認されました。

加入申請日時:2018年08月19日 21時41分 申請承認日時:2018年08月19日 21時57分

以下のURLよりログインして所属先を確認してください。

https://team-

jba.jp/index.php?action\_mb\_top=true&loginid=XXXXX XXXX

件名:【Team-JBA】お支払い受付番号のお知らせ

◆◆◆公益財団法人日本バスケットボール協会からのお支払い受付 番号のお知らせ◆◆◆

橫浜 太郎 様 (ID:XXXXXXXXX)

この度は、公益財団法人日本バスケットボール協会へのご登録をいた だき、誠にありがとうございました。 2018年08月19日にいただきましたお申込みの、お支払い方法をご 案内いたします。

■お申込み内容のご確認 以下に今回いただいたお申込みの内容をお知らせします。 ご確認のほど、よろしくお願い申し上げます。 登録したメールアドレスに「Team JBA」から以下の件名のメールを受信 するので、本文に記載のURLにアクセスし、所属先を確認

件名:【Team-JBA】加入申請承認通知

登録したメールアドレスに「Team JBA」から以下の件名のメールを受信 するので、本文に記載されている内容を確認し、以下の金額をローソン、 ファミリーマート、ゆうちょ銀行、セイコーマート、ミニストップ、サークルKサン クス、Biz@gentいずれかから入金を実施

件名:【Team-JBA】加入申請承認通知

- 登録料:3,000円
- システム利用料: 268円
- 合計:3,268円

※システム利用料については、各自でご負担いただきますよう、お願いいたします。

《注意》本メールの本文に「お支払期限」の記載がございますが、以下の 期日までにお支払いいただくよう、お願いいたします。 期日:平成30年9月30日(日)

# 個人登録の手順《メンバーIDをお持ちの場合》

既にメンバーIDをお持ちの場合(審判、コーチで登録済みの場合や、過去に競技者登録を行ったことがある場合)は、お持ちのIDで 「Team JBA」へログインして「チームへの加入申請/役職・資格の登録」をクリックし、STEP3(4ページ)からの実施となります。

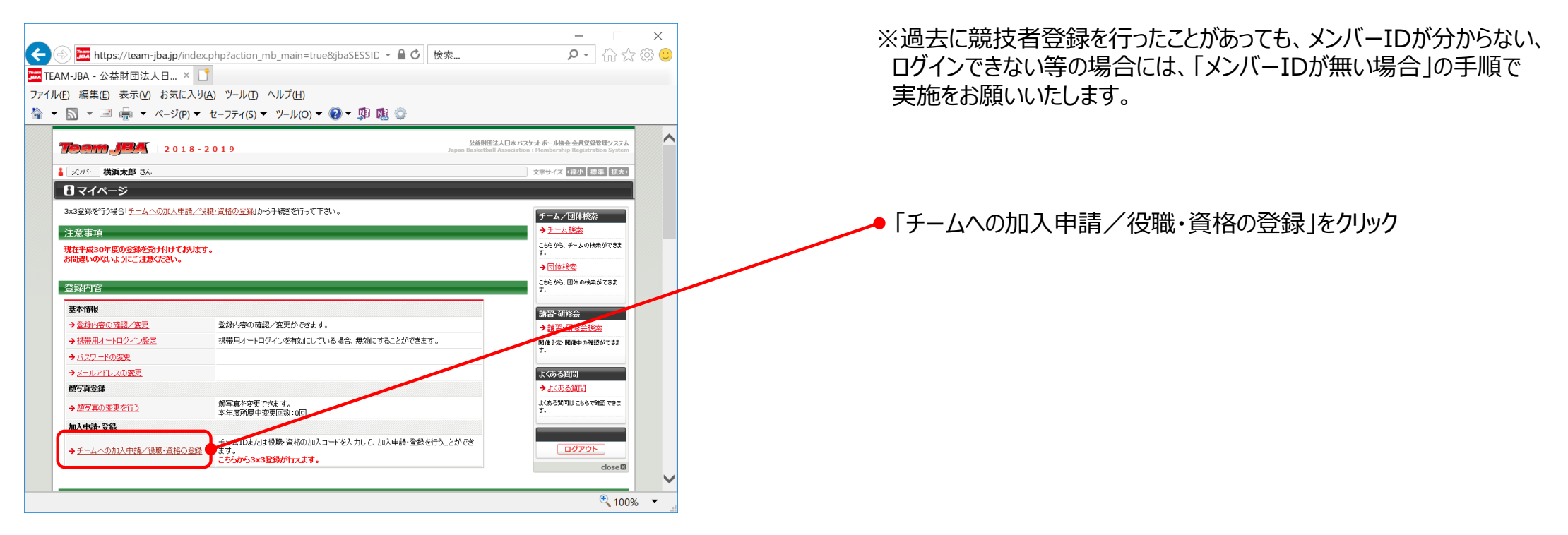